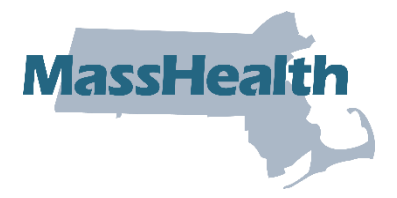

# Job Aid: Replace or Adjust a Paid Claim

This job aid describes how to:

• Replace or adjust a claim after it has been paid by MassHealth.

Note: The ICN for the new adjusted claim will begin with "58" or "59."

### **Access Inquire Claim Status**

From the **POSC** home page:

- 1. Click Manage Claims and Payments.
- 2. Click Inquire Claim Status. The Search for Claims panel is displayed.

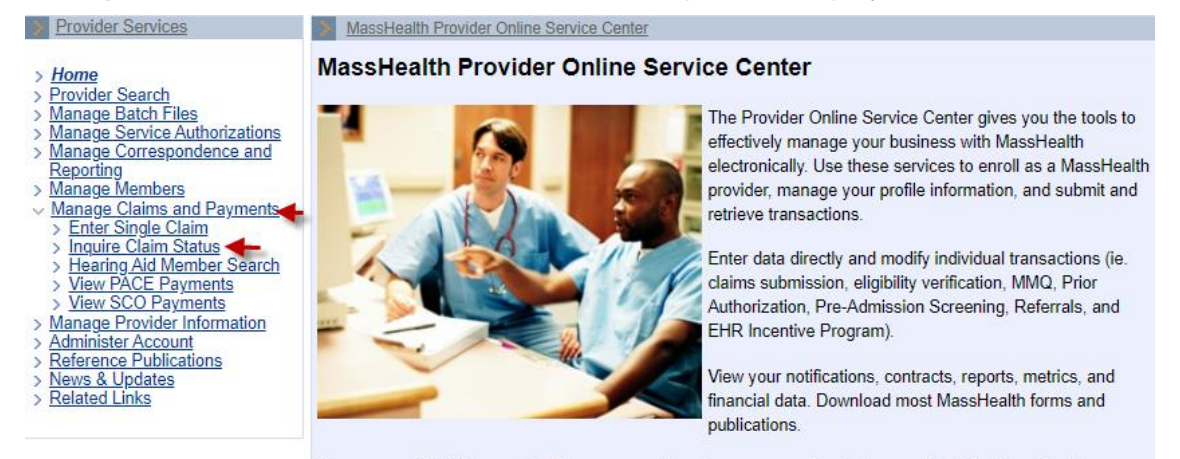

If you suspect that the security of your account has been compromised, please contact the MassHealth Customer Service Center at 1-800-841-2900.

You will need a Username and password to access many of the services listed on the left. If you are currently a MassHealth provider but do not know your Username and password, please contact the Customer Service Center at 1-800-841-2900.

| Registered User? | Would like to enroll as a provider? | Need more information? |
|------------------|-------------------------------------|------------------------|
| Login            | Enroll Now                          | FAQs                   |

## **Enter Search Criteria**

For more effective claim searching, enter as much search information as possible.

From the Claims Search panel:

- 3. Select Provider ID from the dropdown list.
- 4. Enter the **Member ID**.
- 5. Enter From Date of Service and To Date of Service, within a six-month time span.

**Note:** If known, enter the exact date of service or **ICN**, which returns only the specific claim in the Search Results.

#### 6. Click Search.

| Provider Services                                                      | Inquire Claim Status                                               |                                   |                   |                   | ?                         |  |
|------------------------------------------------------------------------|--------------------------------------------------------------------|-----------------------------------|-------------------|-------------------|---------------------------|--|
| > Home                                                                 |                                                                    |                                   |                   |                   |                           |  |
| > Provider Search                                                      | Claims Search                                                      |                                   |                   |                   |                           |  |
| Manage Service Authorizations                                          | Please select Provider If                                          | 0                                 |                   |                   |                           |  |
| Manage Correspondence and                                              | Drovidor                                                           |                                   |                   |                   |                           |  |
| Reporting                                                              |                                                                    |                                   |                   |                   | ~                         |  |
| <ul> <li>Manage Members</li> <li>Manage Claims and Payments</li> </ul> |                                                                    |                                   |                   |                   |                           |  |
| > Enter Single Claim                                                   | To identify the member, please enter the following information:    |                                   |                   |                   |                           |  |
| > Inquire Claim Status                                                 | Member ID                                                          |                                   |                   |                   |                           |  |
| > Hearing Aid Member Search<br>View PACE Payments                      |                                                                    |                                   |                   |                   |                           |  |
| > View SCO Payments                                                    | Please enter a Date of S                                           | ervice Range within a six-mon     | th span:          |                   |                           |  |
| > Manage Provider Information                                          | From Date                                                          |                                   |                   |                   |                           |  |
| > Administer Account<br>> Reference Publications                       | of Service                                                         |                                   | To Date of        | of Service        |                           |  |
| > News & Updates                                                       |                                                                    |                                   |                   |                   |                           |  |
| > <u>Related Links</u>                                                 |                                                                    | OR                                |                   |                   |                           |  |
|                                                                        | You may request the sta                                            | tus of a specific Internal Contro | ol Number (ICN) b | y entering all 13 | characters as on your RA: |  |
|                                                                        | ICN You may further tailor your request by entering the following: |                                   |                   |                   |                           |  |
|                                                                        |                                                                    |                                   |                   |                   |                           |  |
|                                                                        | Original                                                           |                                   |                   |                   |                           |  |
|                                                                        | Billed                                                             |                                   |                   |                   |                           |  |
|                                                                        | Amount                                                             |                                   |                   |                   |                           |  |
|                                                                        | Clear                                                              |                                   |                   |                   | Search                    |  |
|                                                                        |                                                                    |                                   |                   |                   |                           |  |
|                                                                        | Claims Search Po                                                   | culte                             |                   |                   |                           |  |
|                                                                        | Click on the Internal Conf                                         | rol Number (ICN) link to view t   | he Claim Details  |                   |                           |  |
| Citics of the internal Control without the Carl Details.               |                                                                    |                                   |                   |                   |                           |  |
|                                                                        | ICN                                                                | Member Name                       | Status            | Payments          | Charges FDO3              |  |
|                                                                        |                                                                    |                                   | Paid              | \$43.29           | \$169.00 06/29/2023       |  |
|                                                                        |                                                                    |                                   |                   |                   |                           |  |
|                                                                        |                                                                    |                                   |                   |                   |                           |  |
|                                                                        | Close                                                              |                                   |                   |                   |                           |  |

From the Claims Search Results panel:

7. Select the paid claim to be adjusted or replaced.

From the **Claim Detail** panel:

- 8. Review the claim details.
- 9. Click **Replace**.

| > Provider Services                                                                                                    | > Inquire Claim Stat                                                            | us                                                                 |       |                 |                | ?         |
|----------------------------------------------------------------------------------------------------|---------------------------------------------------------------------------------|--------------------------------------------------------------------|-------|-----------------|----------------|-----------|
| <ul> <li>&gt; Home</li> <li>&gt; Provider Search</li> <li>&gt; Manage Batch Files</li> <li>&gt; Manage Correspondence and<br/>Reporting</li> <li>&gt; Manage Members</li> <li>&gt; Manage Members</li> <li>&gt; Manage Claims and Payments</li> <li>&gt; Enter Single Claim</li> <li>&gt; Inquire Claim Status</li> <li>&gt; Hearing Aid Member Search</li> <li>&gt; View SCO Payments</li> <li>&gt; Manage Provider Information</li> <li>&gt; Administer Account</li> <li>&gt; Reference Publications</li> <li>&gt; News &amp; Updates</li> <li>&gt; Related Links</li> </ul> | Claim Detail<br>Provid                                                          | er                                                                 |       | Provider ID     |                |           |
|                                                                                                    | Member<br>Patient Account<br>Member Nan<br>IC<br>Charged Amou                   | D #                                                                |       | Payment Amount  | \$43.29        |           |
|                                                                                                    | Status Da<br>Adjudication Da<br>Check Issue Da<br>Claim Statu<br>HC Claim Statu | te 07/07/2023<br>te 07/01/2023<br>te 07/11/2023<br>us F1-FIN<br>us |       | Service Date(s) | 06/29/2023 - 0 | 6/29/2023 |
|                                                                                                    | List Of Services                                                                |                                                                    |       |                 |                |           |
|                                                                                                    | Detail S                                                                        | ervice Code                                                        | Units | Charges         | Paid Amount    | Status    |
|                                                                                                    | <u>01</u> 9                                                                     | 9212                                                               | 1.00  | \$130.00        | \$35.70        | Paid      |
|                                                                                                    | <u>02</u> 8                                                                     | 1025                                                               | 1.00  | \$39.00         | \$7.59         | Paid      |
|                                                                                                    | Close Return to S                                                               | earch Results                                                      |       | Void            | Copy Replace   | Resubmit  |

## Continue to the Tabs/Panel(s) Where the Information Is to Be Corrected

- 10. Enter the corrected/updated information on the appropriate tab/panel.
- 11. Once all the information is corrected/updated, continue to the **Confirmation** panel and click **Submit**.

| Provider Services                                                                                       | Inquire Claim Status                                                                         | ?                                                             |
|----------------------------------------------------------------------------------------------------|----------------------------------------------------------------------------------------------|---------------------------------------------------------------|
| > <u>Home</u><br>> <u>Provider Search</u><br>> Manage Batch Files                                       | Billing and Service Extended Services Co<br><u>Procedure</u> <u>Attachments</u> Confirmation | pordination of Benefits                                       |
| > Manage Service Authorizations                                                                         |                                                                                              |                                                               |
| > Manage Correspondence and                                                                             | Confirmation                                                                                 |                                                               |
| > Manage Members                                                                                        | You are about to submit an Professional Claim request for                                    | Please verify the procedures and then                         |
| <ul> <li>Manage Claims and Payments</li> </ul>                                                          | click "Submit".                                                                              |                                                               |
| <ul> <li>Enter Single Claim</li> <li>Inquire Claim Status</li> <li>Hearing Aid Member Search</li> </ul> | Service Date Range 06/29/2023 - 06/29/2023                                                   |                                                               |
|                                                                                                    | Number of Details<br>Submitted 2                                                             |                                                               |
| Administer Account     Administer Account     Reference Publications     News & Updates                 | Total Detail Charges \$169.00                                                                | To change this amount, go back and edit the <u>Procedures</u> |
| > Related Links                                                                                         | Total Amount Billed \$169.00                                                                 |                                                               |
|                                                                                                    |                                                                                              |                                                               |
|                                                                                                    | Cancel Service                                                                               | Submit                                                        |

## 12. Click **Close** when you are finished.

| <u></u>                                                                                                    |                                                          |                                                                                                    | ······                                                                              |   |
|----------------------------------------------------------------------------------------------------|----------------------------------------------------------|----------------------------------------------------------------------------------------------------|-------------------------------------------------------------------------------------|---|
| Provider Services                                                                                                    | > Inqui                                                  | e Claim Status                                                                                                    |                                                                                     | ? |
| <ul> <li>&gt; Home</li> <li>&gt; Provider Search</li> <li>&gt; Manage Batch Files</li> <li>&gt; Manage Service Authorizations</li> <li>&gt; Manage Correspondence and<br/>Reporting</li> <li>&gt; Manage Claims and Payments</li> <li>&gt; Manage Claims and Payments</li> <li>&gt; Enter Single Claim</li> <li>&gt; Inquire Claim Status</li> <li>&gt; Hearing Aid Member Search</li> <li>&gt; View PACE Payments</li> <li>&gt; View SCO Payments</li> <li>&gt; Manage Provider Information</li> <li>&gt; Administer Account</li> <li>&gt; Reference Publications</li> <li>&gt; News &amp; Updates</li> <li>&gt; Palatod Links</li> </ul> | Confirm<br>You have<br>retained f<br>Cl<br>Adjudic<br>Pa | nation<br>submitted a Profe<br>or your records.<br>aim Status Paic<br>Claim ICN 592<br>ation Date 11/1<br>id Amount \$43. | The status of the claim listed below should be<br>0/2023<br>29                      |   |
|                                                                                                    | Evalar                                                   | ation of Pone                                                                                                    |                                                                                     |   |
|                                                                                                    | Dotail                                                   | EOR Code                                                                                                    |                                                                                     |   |
|                                                                                                    | Detail                                                   | 1021                                                                                                    |                                                                                     |   |
|                                                                                                    |                                                          | 1921                                                                                                    |                                                                                     |   |
|                                                                                                    | 1                                                        | 2613                                                                                                    | MANAGED CARE SERVICE                                                                |   |
|                                                                                                    | 1                                                        | 9918                                                                                                    | PRICING ADJUSTMENT - MAX FEE PRICING APPLIED                                        |   |
|                                                                                                    | 2                                                        | 1200                                                                                                    | REFERRING PROVIDER REQUIRED                                                         |   |
|                                                                                                    | 2                                                        | 1921                                                                                                    | INVALID TAXONOMY FOR PROVIDER TYPE/SPEC - DETAIL P                                  |   |
|                                                                                                    | 2                                                        | 2613                                                                                                    | MANAGED CARE SERVICE                                                                |   |
|                                                                                                    | 2                                                        | 9918                                                                                                    | PRICING ADJUSTMENT - MAX FEE PRICING APPLIED                                        |   |
|                                                                                                    |                                                          |                                                                                                    | $\leftrightarrow$                                                                   |   |
|                                                                                                    | If you req                                               | uire assistance or                                                                                                    | support related to this request, please contact Customer Support at 1-800-841-2900. |   |
|                                                                                                    | Close                                                    | -                                                                                                    | Void Resubmit Replace Cop                                                           | X |